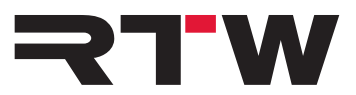

# Release Notes and Manual EN USB Connect V1.6.0

Software version: 1.6.0

Build Date: May, 2020

## **Release Notes V1.6.0**

The USB Connect software enables a direct audio connection between a TM3-Primus as a plug-in within a DAW environment for direct receive of the audio signal. It also offers the remote control for the loudness functions start/stop/reset, the time scale of the Chart (Time) and the reference of the RTA to the TM3-Primus. The software can also be used as a stand-alone remote control.

## **Plug-in Features**

- Plug-in operation for a direct audio connection between DAW and TM3-Primus via USB Connect.
- Direct access of Stereo or 5.1 audio signals from the DAW.
- Monitoring and metering at the same time.
- Remote control of start/stop/reset loudness functions, time scale of Chart instrument, and reference of RTA of the directly connected TM3-Primus via plug-in.
- Stand-alone operation

#### **New Features**

• Options for channel routing have been added to the plug-in and the stand-alone application

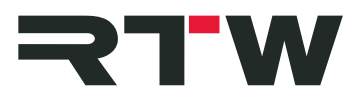

## Updates

- Problems with newer DAWs and operating systems have been fixed
- The connection state will be stored and recalled if possible.
- DAW follow and DAW reset will be stored and recalled in the DAW session.
- Devices that were started after the launch of the USB Conenct software will be detected automatically.
- The general stability has been improved.

### Compatibility

**Platforms:** 

- Windows<sup>®</sup> 7 to 10:
  - VST2.4 for Windows®
  - VST3 for Windows®
  - AAX for Windows®
- Mac OS X<sup>®</sup> 10.11 and higher:
  - VST2.4 for Mac OS X<sup>®</sup>
  - VST3 for Mac OS X<sup>®</sup>
  - AAX for Mac OS X<sup>®</sup>
  - AU for Mac OS X<sup>®</sup>

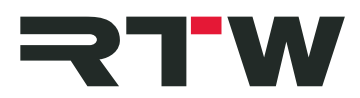

# **System and Operation Requirements**

| Software installation: | <ul><li>Dual-core processor 2.5 GHz</li><li>4 GB RAM</li></ul>                                                                            |
|------------------------|----------------------------------------------------------------------------------------------------|
|                        | 200 MB free hard disk space                                                                                                    |
| Sample rates:          | 44.1 kHz, 48 kHz, 88.2 kHz, 96 kHz                                                                                                    |
| TM3-Primus operation:  | <ul> <li>RTW TM3-Primus is equipped with firmware version 1-02<br/>or higher *)</li> </ul>                                                |
|                        | <ul> <li>"RTW Primus USB-Audio Driver v2.24.0" *) or higher is<br/>installed on Windows<sup>®</sup> operating systems</li> </ul>          |
|                        | <ul> <li>Input selection of TM3-Primus is set to "USB audio 2.0" or<br/>"USB audio 5.1"</li> </ul>                                        |
|                        | USB Connect software is installed                                                                                                    |
| with DAW:              | • A Stereo- or 5.1 track is active in the DAW                                                                                             |
|                        | <ul> <li>USB Connect plug-in is instanced to the track being<br/>measured</li> </ul>                                                      |
|                        | <ul> <li>Active connection between plug-in and TM3-Primus</li> </ul>                                                                      |
| with stand-alone:      | <ul> <li>At least two channels are activated in the Audio Setup<br/>menu of the USB Connect software</li> </ul>                           |
|                        | <ul> <li>Optional for specific configurations: Activated Loopback<br/>function of the sound card</li> </ul>                               |
|                        | *): This software and the corresponding manuals are available in "Audio Monitors/TM3-Primus" section at members area on the RTW web site: |

https://www.rtw.com/en/support/manuals-software.html

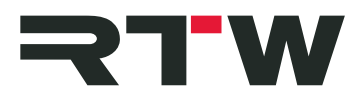

| Notes           |                                                                                                    |
|-----------------|----------------------------------------------------------------------------------------------------|
| Buffer setting  | Do not change buffer settings on the fly, but proceed as follows:                                                                                                    |
| Procedure       | <ul> <li>Disconnect TM3-Primus from USB Connect</li> <li>Change the buffer settings</li> <li>Connect TM3-Primus to USB Connect again</li> <li>Check the synchronization of the settings</li> </ul> |
| RTW USB Connect | Only one instance of the plug-in should be connected resp.<br>should send audio data to TM3-Primus. Otherwise level<br>summing resp. variations in the measuring result may occur.                 |

# **Important Notice**

| Trademark | • All products and company names contained herein are <sup>™</sup> and <sup>®</sup> of their respective holders. |
|-----------|----------------------------------------------------------------------------------------------------|
| Copyright | RTW GmbH & Co.KG<br>Am Wassermann 25<br>50829 Cologne<br>Germany                                                 |
| Support   | Visit www.rtw.com for support information                                                                        |

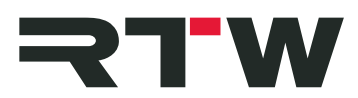

## Manual

In the following section, the installation of the USB Connect software and its configuration for the use with a DAW or as stand-alone application is described. The system requirements are listed above in the Release Notes section.

#### 1 | Installation

- Check, that TM3-Primus is equipped with firmware version 1-02 \*) or higher. Set Input selection to "USB audio 2.0" or "USB audio 5.1".
- On Windows<sup>®</sup> operating systems, install the RTW Primus USB Audio Driver Version 2.24. **\***) or higher.
- Install the USB Connect software as plug-in, and as stand-alone application, if desired.

\*): This software and the corresponding manuals are available in "Audio Monitors/TM3-Primus" section at members area on the RTW web site: https://www.rtw.com/en/support/manuals-software.html

#### 2 | Configuration for plug-in operation

- Define a Stereo or 5.1 track in your DAW.
- Insert the USB Connect plug-in into the track being measured.
- The USB Connect plug-in is displayed on the screen, and DAW and TM3-Primus will be connected.
- The left symbol displays the state of the connection to TM3-Primus. Click to the symbol to activate the routing of the audio signal to TM3-Primus. Now, the audio signals from your DAW can be monitored and metered at the same time. Another click deactivates the routing.

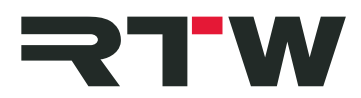

#### 3 | Configuration for stand-alone operation

- Define your sound card as standard output device.
- Access the preferences of your sound card and activate the Loopback function, if you want to see a playback or an output channel as input channel on your TM3-Primus.
- Run the USB Connect stand-alone application.
- Click to the gear wheel to open the menu with the settings. The "Audio" tab with the "Audio Setup" menu is displayed. Select it, if it is not displayed.
- Select the audio device type, the device, and at least 2 active input channels for Stereo, and 6 active input channels for 5.1 Surround. Assure, that TM3-Primus is correspondingly set to "USB audio 2.0" or "USB audio 5.1" (see above).
- Synchronize the sample rate and the audio buffer size. If needed, open the preferences of the selected audio device with a click to the "Control panel" button. Possibly, the synchronization must be done manually. Therefore, click the "Reset device" button.
- Scroll further down and click to "Audio Routing". The "Input Routing" tab is displayed.
- Adjust the desired inputs to the device channels.
- Click "OK" to confirm the changes.
- The left symbol displays the state of the connection to TM3-Primus. Click to the symbol to activate the routing of the audio signal to TM3-Primus. Now, audio signals can be monitored and metered at the same time. Another click deactivates the routing.